## Kurz-Erläuterung: Whiteboard-Funktion in Zoom

## Whiteboard eines anderen Teilnehmers mitbearbeiten und speichern

 Sobald der Teilnehmer sein Whiteboard geteilt hat, kann man das Menü bei *Optionen anzeigen* mit Mausklick öffnen und auf *Kommentieren* klicken. Eine Bearbeitungsleiste mit Text- und Zeichen-Optionen erscheint, die das Mitarbeiten auf dem Whiteboard möglich macht.

| × |      | Es wird Ihner | der Bildschirm | von Beate W | altrup angeze | igt.   | Optionen anzeigen ~                                          |  |
|---|------|---------------|----------------|-------------|---------------|--------|--------------------------------------------------------------|--|
|   | Maus | Text Zeicl    | nnen, Stempeln | Pteil R     | admi Farbe    | Rüchen | 50%<br>100% (Originalgröße)<br>150%<br>200%<br>300%          |  |
|   |      |               | (              | ×           | )             |        | Fernzugriff anfordern<br>Kommentieren  V Nebeneinander Modus |  |

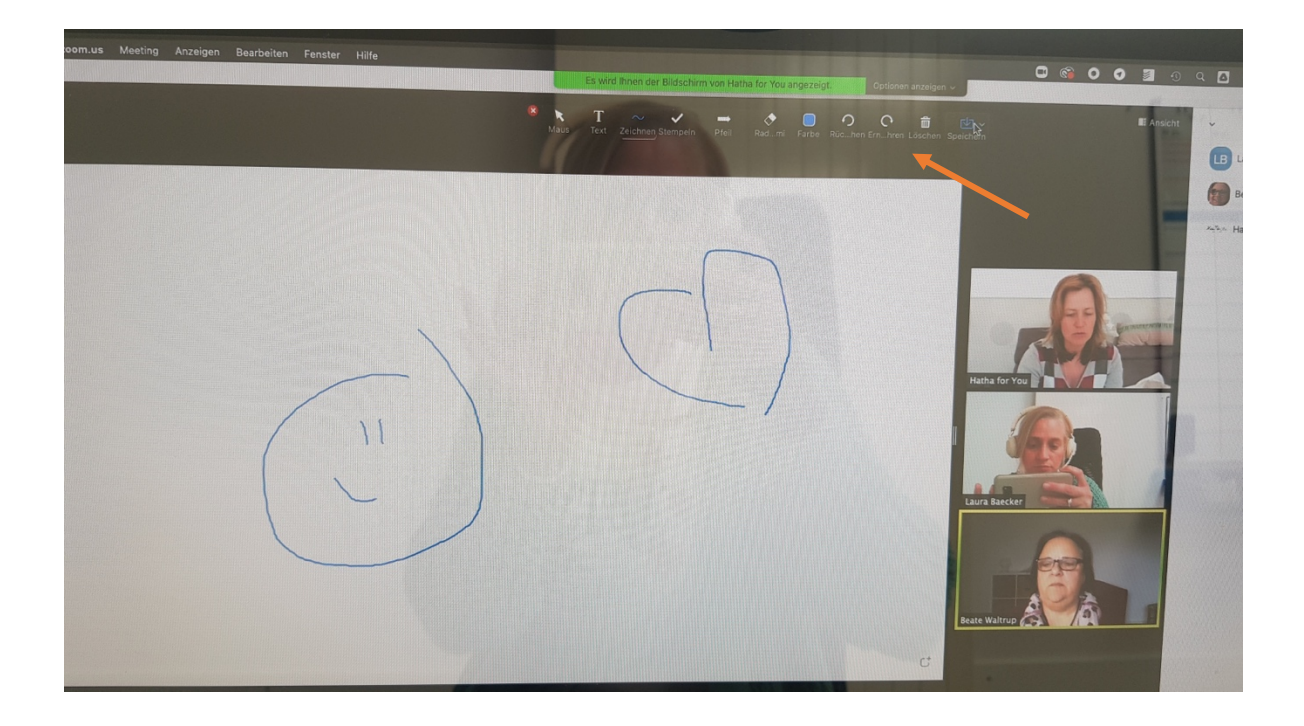

 Es gibt auch die Möglichkeit, einzelne Whiteboards als PNG oder PDFs abzuspeichern. Standardmäßig werden diese unter "Dokumente → Zoom → im jeweiligen Verzeichnis" gespeichert.

| ∼ ✓<br>Zeichnen, Stempeln | <b>→</b><br>Pfeil | Radmi Farbe Rüchen Ernhren Löschen Speichern | - |
|---------------------------|-------------------|----------------------------------------------|---|
|                           | 1                 | Als PNG gespeichert Im Finder anzeigen       |   |
|                           |                   |                                              |   |
|                           |                   |                                              |   |

## Whiteboard erstellen und mit anderen teilen

| I IIII                                    | •                                  | Basic Erweitern Dateien                    |                                 |                                   |  |  |
|-------------------------------------------|------------------------------------|--------------------------------------------|---------------------------------|-----------------------------------|--|--|
|                                           | Destor 1                           | Whiteboard                                 | Phone/iPad via AirPlay          | Phone/Pad via Kabel               |  |  |
| Hatha for You                             | Stack - Slack (                    | Sublime Text - untitled                    | Microsoft Outlock - Posteingang | Microsoft Outlook - [LS, L8] Zoom |  |  |
|                                           | Microsoft Outlook - FactFinder Int | Microsoft Outlook - Weiterbetreuu          | Google Chrome - whiteboard brea | Vorschau - 20210421_140656.jpg    |  |  |
|                                           | Ton freigeben                      | asia a ana ana ana ana ana ana ana ana ana |                                 | Bidschim freigeben                |  |  |
| Beate W<br>Sturmeschalten Video abbrechen | altrup Cast                        |                                            |                                 | Raum vorlassen                    |  |  |

• Über die Bildschirm-Freigabe-Option kann jeder Teilnehmer ein leeres Whiteboard erstellen und teilen, was dann befüllt werden kann (auch gemeinsam in Breakout-Sessions).